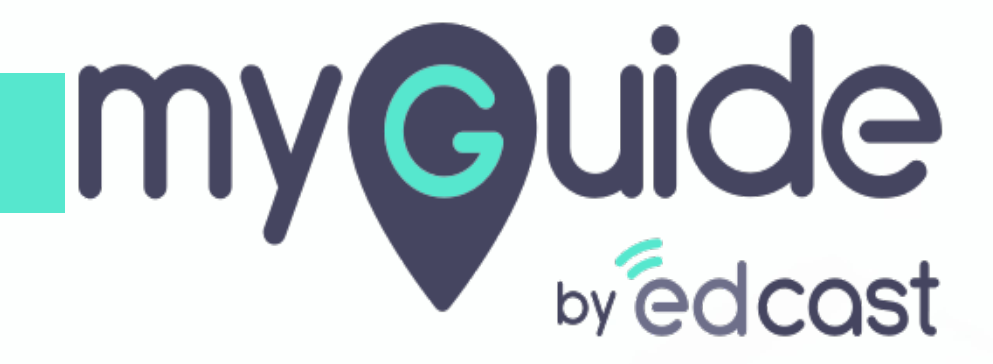

How to Setup an Organization in Super Admin

myguide.org

#### Visit admin.guideme.io and enter your credentials

Please note that only a Super Admin can add an organization

|         |                                                                                              | -          |
|---------|----------------------------------------------------------------------------------------------|------------|
| my©uide | Visit <u>admin.guideme.io</u> and enter your credentials                                     | DOWNLOAD ~ |
|         | Please note that only a Super Admin<br>can add an organization                               |            |
|         | Enter your emain to                                                                          |            |
|         | Enter your Password                                                                          |            |
|         | I'm not a robot                                                                              |            |
|         | Forgot Password?                                                                             |            |
|         | Login with MyGuide                                                                           |            |
|         | Don't have an account? Sign up now                                                           |            |
|         |                                                                                              |            |
|         |                                                                                              | C          |
|         |                                                                                              |            |
|         |                                                                                              |            |
| Copyrig | t $\mathbb D$ 2018 - MyGuide by EdCast Need any help, please mail us at $support@edcast.com$ | •          |
|         |                                                                                              |            |
|         |                                                                                              |            |

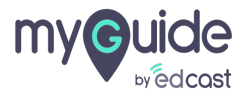

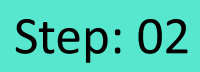

Select the checkbox

| my <b>e</b> uide    |                                                                                          | DOWNLOAD ~ |
|---------------------|------------------------------------------------------------------------------------------|------------|
|                     |                                                                                          |            |
|                     |                                                                                          |            |
| Select the checkbox |                                                                                          |            |
| ©                   | Forgot Password?                                                                         |            |
|                     | Login with MyGuide                                                                       |            |
|                     | Don't have an account? Sign up now                                                       |            |
|                     |                                                                                          | ¢          |
|                     |                                                                                          |            |
|                     | Copyright © 2018 - MyGuide by EdCast Need any help, please mail us at support@edcast.con | 1          |
|                     |                                                                                          |            |

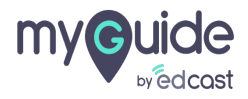

Click "Login with MyGuide"

|                                                                                                    | DOWNLOAD |
|----------------------------------------------------------------------------------------------------|----------|
| I'm not a robot       Image: Term         Forgot Password?       Click "Login with N         Login with MyGuide       Image: Term | /yGuide" |
| Lon't have an account? Sign up now                                                                                                |          |
|                                                                                                    |          |

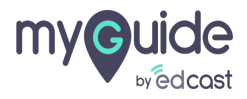

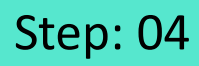

Click on "Organizations"

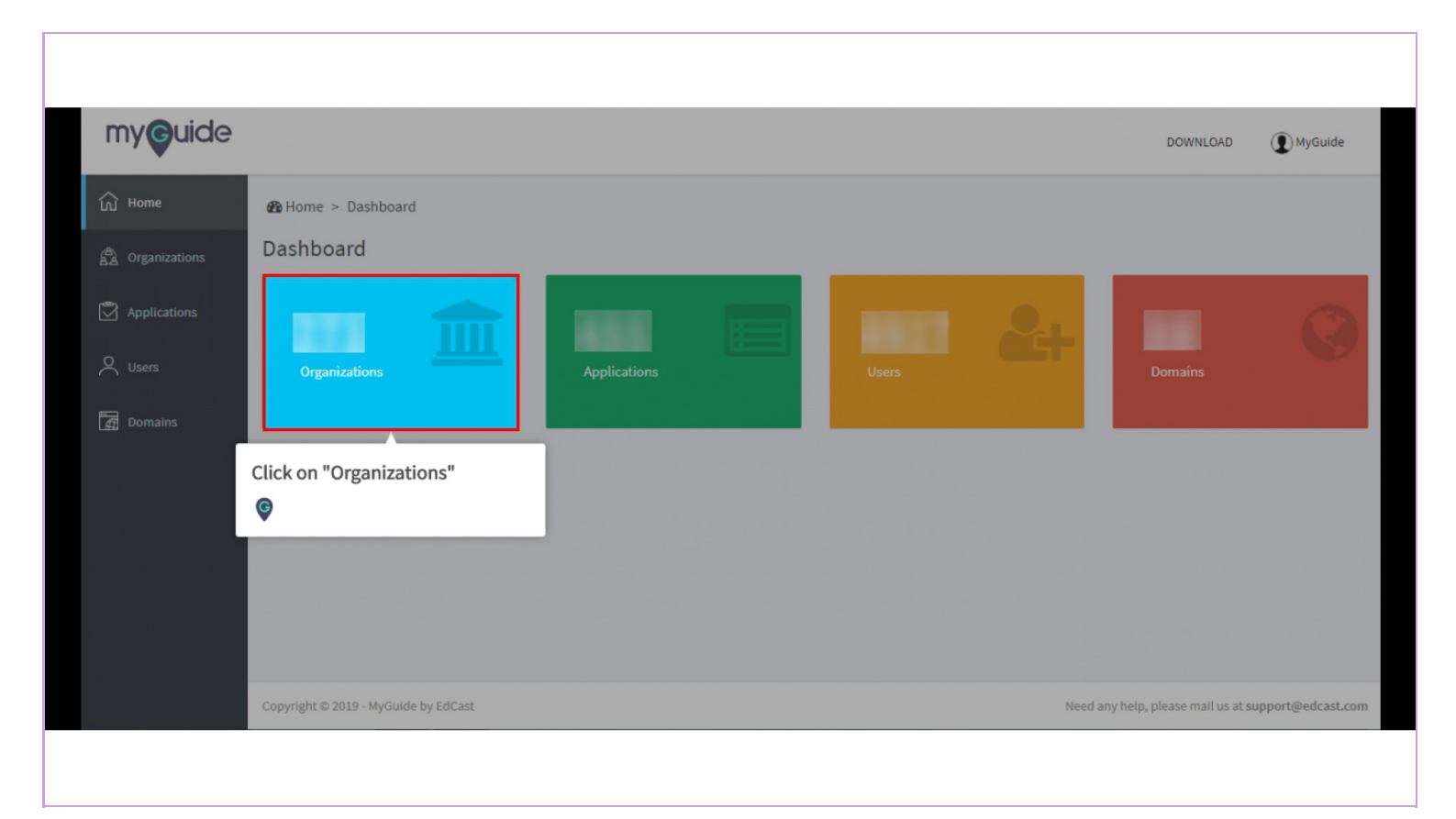

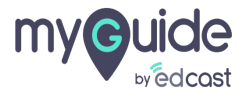

Click on "Add Organization"

| my <b>g</b> uide |                                         | DOWNLOAD (DWGuide             |
|------------------|-----------------------------------------|-------------------------------|
| ධි Home          | Home > Organization > All Organizations |                               |
| B Organizations  | Organizations                           | Enter minimum 2 character Q   |
| Applications     |                                         | Click on 14 dd Orrenization I |
| ९ Users          |                                         | ©                             |
| Domains          |                                         | _                             |
|                  |                                         |                               |
|                  |                                         |                               |
|                  |                                         |                               |
|                  |                                         |                               |
|                  |                                         |                               |

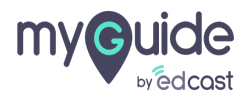

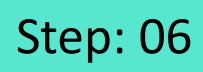

Enter the organization's name

| my <b>g</b> uide                                                                                                    |                                                                                                    |                               | DOWNLOAD (D) MyGuide                                |
|----------------------------------------------------------------------------------------------------|----------------------------------------------------------------------------------------------------|-------------------------------|-----------------------------------------------------|
| <ul> <li>Mome</li> <li>Provide the organizations</li> <li>Applications</li> <li>Users</li> <li>Cat</li> <li>Domains</li> </ul> | Home > Organization > Create Organization          New Organization         Organization Name: *         Organization Name         Description: *         Description | Enter the organization's name | Create Back                                         |
|                                                                                                    | Copyright © 2019 - MyGuide by EdCast                                                                                                    |                               | Need any help, please mail us at support@edcast.com |

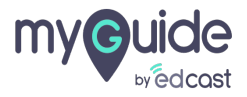

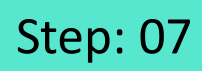

#### Enter description

| my <b>ç</b> uide |                                           |                   | DOWNLOAD () MyGuide                                 |
|------------------|-------------------------------------------|-------------------|-----------------------------------------------------|
| Gi Home          | Home > Organization > Create Organization |                   |                                                     |
| Crganizations    | New Organization                          |                   |                                                     |
| Applications     | Organization Name: * Organization Name    |                   |                                                     |
| Q Users          | Description: *                            |                   |                                                     |
| िद्ध Domains     |                                           | Enter description | Create Back                                         |
|                  | Copyright © 2019 - MyGuide by EdCast      |                   | Need any help, please mail us at support@edcast.com |
|                  |                                           |                   |                                                     |

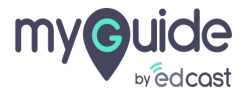

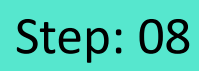

Click on "Create"

| my <b>g</b> uide                                       |                                                                                                    | DOWNLOAD () MyGuide                                 |
|--------------------------------------------------------|----------------------------------------------------------------------------------------------------|-----------------------------------------------------|
| 없 Home<br>중 Organizations<br>한 Applications<br>오 Users | Home > Organization > Create Organization New Organization Organization Name: Organization Name Description: |                                                     |
| Domains Domains                                        |                                                                                                    | Create Back                                         |
|                                                        | Copyright © 2019 - MyGuide by EdCast                                                                         | Need any help, please mail us at support@edcast.com |

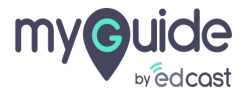

Organization has been created.

A confirmation email will be received by the CSM

| my <b>g</b> uide                                                                  |                                                         |                                                                                       | DOWNLOAD () MyGuide                           |
|-----------------------------------------------------------------------------------|---------------------------------------------------------|---------------------------------------------------------------------------------------|-----------------------------------------------|
| Home          Box       Home         Box       Organizations         Applications | Home > Organization > All Organizations Organizations   | Ent                                                                                   | er minimum 2 character Q (음) Add Organization |
| 义 Users                                                                           | TEST<br>Creation Date - 18 July 2019<br>Verified Active | Organization has been created.<br>A confirmation email will be<br>received by the CSM |                                               |
|                                                                                   |                                                         |                                                                                       |                                               |

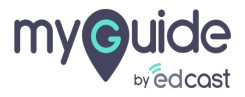

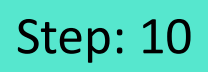

#### Click your recently created organization

| Home<br>Con Home<br>Con Organizations<br>Applications | Home > Organization > All Organizations     Organizations | Click your recently created<br>organization | DOWNLOAD (MyGuide<br>Enter minimum 2 character Q |
|-------------------------------------------------------|-----------------------------------------------------------|---------------------------------------------|--------------------------------------------------|
| Users                                                 | TEST<br>Creation Date - 18 July 2019<br>Verified Active   |                                             |                                                  |
|                                                       |                                                           |                                             |                                                  |

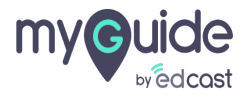

Click "Edit"

| my <b>g</b> uide            |                                                       |                                                                                                    |                                | DOWNLOAD                                            | () MyGuide         |
|-----------------------------|-------------------------------------------------------|----------------------------------------------------------------------------------------------------|--------------------------------|-----------------------------------------------------|--------------------|
| ගි Home<br>සී Organizations | Be Home > Organization > Test<br>Organization Details |                                                                                                    |                                |                                                     |                    |
| Applications                |                                                       | Test<br>Total Applications: 1<br>Total Users: 0<br>Total Roles: 1<br>Total Domains: 0<br>Creation Date: 18 July 2019<br>Modification Date: 18 July 2019 | APIs & Services Admin Settings | Click "Edit"<br>©<br>Role Applications Users Domain | Edit Delete        |
|                             | Copyright © 2019 - MyGuide by EdCast                  |                                                                                                    |                                | Need any help, please mail us at                    | support@edcast.com |
|                             |                                                       |                                                                                                    |                                |                                                     |                    |

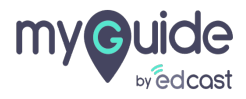

#### Enter the details accordingly and save

| myouide         |                                     |                                            | DOWNLOAD | MyGuide |
|-----------------|-------------------------------------|--------------------------------------------|----------|---------|
| ப் Home         | 🚯 Home > Organization : Test > Edit |                                            |          |         |
| G Organizations | Organization Edit                   |                                            |          |         |
| Applications    | Organization Name*                  | (Test                                      |          |         |
| Q Users         | Description*                        | Test                                       |          |         |
| Domains         | Organization Image                  | Che Enter the details accordingly and save |          |         |
|                 | Dual Authentication                 | • Enable O Disable                         |          |         |
|                 | Guide Role                          | O Enable O Disable                         |          |         |
|                 | First Slide (1280 x 720)*           | Choose File                                |          |         |
|                 |                                     |                                            |          | -       |
|                 |                                     |                                            |          |         |

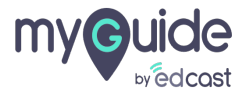

# **Thank You!**

myguide.org

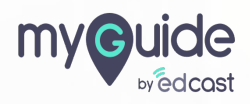